**INSERIRE UN MOVIMENTO DI PORTAFOGLIO**. Fate PRIMA il pagamento tramite bonifico bancario (a breve solo attraverso PAGO PA) e subito DOPO seguite questa procedura:

| Home : Servizi per i Manutentori/Installatori/Terzi Responsabili                                                                                                    |                                                                                                    |
|----------------------------------------------------------------------------------------------------|----------------------------------------------------------------------------------------------------|
| Servizi per i Manutentori/Installatori/Terzi Responsabili Da questa pagina puoi accedere ai servizi riservati ai Manutentori/Installatori registrati:  Modifica la tua password Accedi ai menù Gestione Implanti (creazione/aggiornamento del libretto d'implanto, trasmissione RCEE e altra modulistica)  Accedi ai menù Gestione Implanti (creazione/aggiornamento del libretto d'implanto, trasmissione RCEE e altra modulistica)  Consulta i tuoi Movimenti d'Installatori registrati:  Crea Ordine Targhe Stampa dati Anagrafici Gestisci gli Operatori Gestisci gli Analizzatori di Combustione Gestisci gli Analizzatori di Combustione | Normativa/documentazione  Chi siamo Normativa Periodicità e Tariffe Definizioni News Domande frequenti Documentazione operativa Links Regione Basilicata Consulta gli impianti e le ditte di manutenzione iscritte e validate dall'ente Visualizzazione impianti cittadino Elenco Ditte                                         |
| Regione Basilicata Nota informativa Privacy Home : Portale dei Manutentori verso ITER : Ente portafoglio                                                                                                    |                                                                                                    |
| Ente portafoglio (*) Scegii                                                                                                    | Normativa/documentazion<br>Chi siamo<br>Normative<br>Periodicità e Tariffe<br>Definizioni<br>News<br>Domande frequenti<br>Documentazione operativa<br>Links<br>Regione Basilicata<br>Consulta gli impianti e le<br>ditte di manutenzione<br>iscritte e validate dall'ente<br>Visualizzazione impianti cittadino<br>Elenco Ditte |
| Regione Basilicata                                                                                                    |                                                                                                    |

Nota informativa Privacy

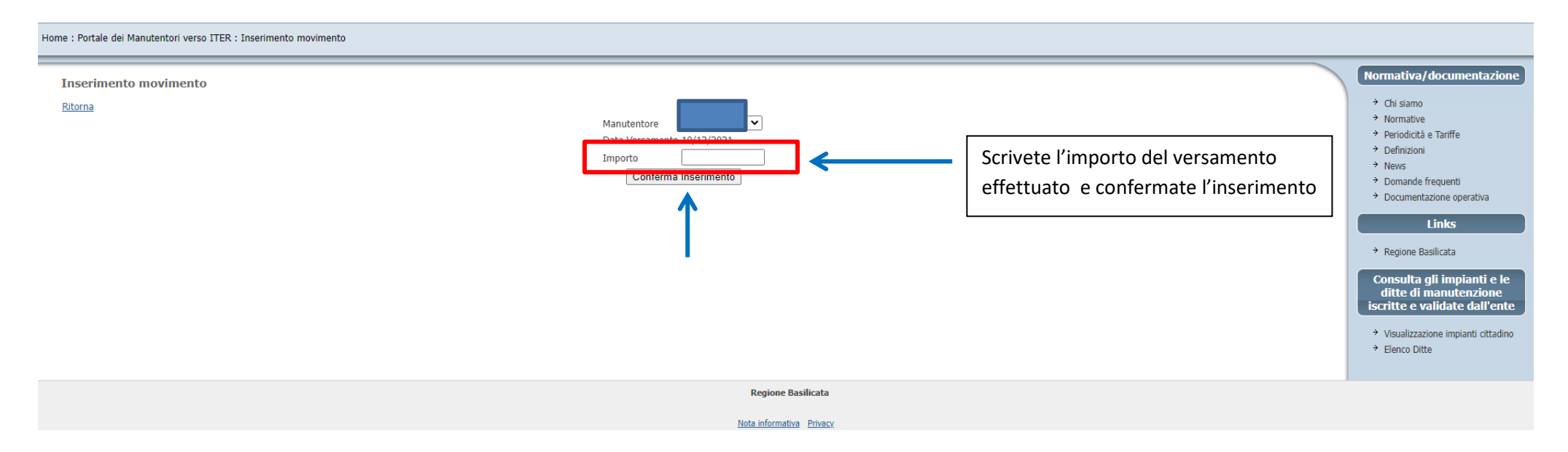

A noi giungerà la vostra richiesta. Non appena l'importo verrà accreditato sul conto della Provincia (<u>in genere il giorno successivo</u>) Apea Pz vi confermerà il movimento e troverete l'importo come disponibile. A questo punto non vi resta che caricare gli RCEE e, se va a buon fine questa operazione, vedrete che l'importo man mano scalerà in funzione della tipologia degli RCEE caricati. Sul gestionale (videata con la parte in alto di colore arancione) avrete sempre la possibilità di visualizzare i movimenti effettuati e l'importo residuo. Infatti appena entrate sul vostro profilo potete cliccare sull'ultimo rigo e vi comparirà il saldo del movimento accreditato.

| Provincia di                                      | Menù gestione Impianti                                                                                                    | <b>1</b>                         |
|---------------------------------------------------|----------------------------------------------------------------------------------------------------|----------------------------------|
| - ÷                                               | Impianti • Stampe • Utilità •                                                                                                    | apear                            |
| Potenza                                           | Home Torna al Portale / Cambia G                                                                                                    | inte                             |
|                                                   | Benvenuto,                                                                                                    |                                  |
|                                                   | Per iniziare a lavorare scegli una funzione cliccando su una qualsiasi voce del menu.                                                                                                    |                                  |
|                                                   | Se preferisci, puoi usare la normale pagina di menu HTML.                                                                                                    |                                  |
|                                                   | Puoi anche cambiare la tua password o uscire dal programma.                                                                                                    |                                  |
|                                                   | Se preferisci, puoi usare uno stile grafico ad Alto Contrasto.                                                                                                    |                                  |
|                                                   | Leggi le F.A.O.                                                                                                    |                                  |
|                                                   | Saldo: 175,50 €; Codice portafoglio: 000 99                                                                                                    |                                  |
|                                                   |                                                                                                    |                                  |
|                                                   |                                                                                                    |                                  |
|                                                   |                                                                                                    |                                  |
|                                                   |                                                                                                    |                                  |
|                                                   |                                                                                                    |                                  |
| « Chiudi sessione<br>« assistenza@easisoftware it | An a security of the security of the security | Cambia password »                |
| w applatenza w dapisult wai e.it                  | www.oopbotwd/6.CUIT                                                                                                    | Powered by OAST Suttware Stat. # |